2024年7月10日

お客さま各位

株式会社イーネットワークシステムズ

## 請求書送付方法の変更のお知らせ

平素は、弊社が提供するエネルギーサービスをご利用いただき、誠にありがとうござ います。

2024 年 8 月から、お支払方法手続き中のお客さまへ発行しております「請求書」につきまして、下記のとおり送付方法を変更いたします。

お客さまにはお手数をおかけいたしますが、変更内容等についてご確認くださいます ようお願いいたします。

記

■変更時期

2024年8月から

■変更内容

| 【旧】 2024 年 7 月まで            | 【新】 2024 年 8 月から                  |
|-----------------------------|-----------------------------------|
| ご登録住所へ <mark>郵送</mark> にて送付 | ご登録メールアドレスに <mark>メール</mark> にて送信 |
|                             | ※メールアドレスのご登録がない場合は、               |
|                             | 郵送にて送付                            |

■ドメイン指定受信設定のお願い

メールアドレス「PG マルチペイメントサービス <u>system@p01.mul-pay.com</u>」より、お客 さまにメールを送信いたします。

携帯メールで指定受信設定(ドメイン設定・メール受信拒否設定)をされているお客 さまは、弊社からのご連絡メールが届かない場合がございます。

お手数ですが、「@p01.mul-pay.com」のドメイン設定をお願いいたします。

以上

本件に関するお問合せ先

ENS コールセンター 0570-091-710 受付時間 10:00~18:00(平日)

<お支払いまでの流れ(銀行振込)>

① 弊社よりご登録のメールアドレスにメールを送信いたします。

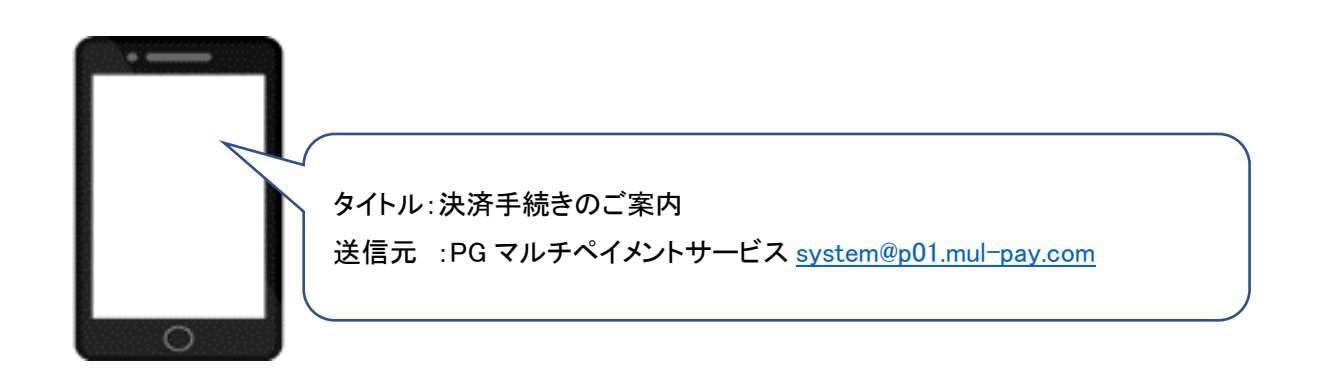

② メール本文にて、ご請求金額とお支払い期限をご確認下さい。

| ■ご請求内容    |                          |       |
|-----------|--------------------------|-------|
| 請求発行元     | :株式会社イーネットワーク            | システムズ |
| 請求金額(税込)  |                          |       |
| お問合せ先電話番号 | :0570-091-710            |       |
| お問合せ先受付時間 | :09:00-18:00             |       |
| お支払期限     | <mark>∶2024 年●月●日</mark> |       |
|           |                          |       |

③ メール本文にある決済手続き URL をクリックすると、手続きが開始します。

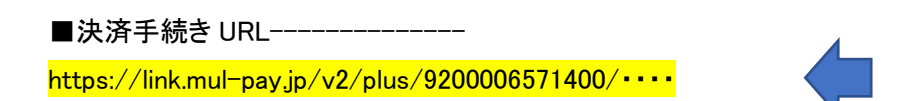

④ 手続きの画面にて「確定」ボタンを押してください。

|                    | • 1- <sup>2</sup> yhy-99274X        |        |
|--------------------|-------------------------------------|--------|
|                    | ―― ご利用内容 ――                         |        |
|                    | 1 取引詳細                              |        |
| 利用金額               | 税送料                                 | 合計     |
| ¥1,000             | ¥100                                | ¥1,100 |
|                    | — お支払い手続き —<br>町周込 (パーチャルロ座 ぁちぞら) ▼ |        |
| 銀行振込(パーチャルロ座 あおぞら) | による決済を実行します。                        |        |
|                    | 用定                                  | -      |

⑤ 振込先口座が表示されますので、ご確認ください(お客さま専用の口座となります)

【注意事項】

画面上、振込先口座は一度しか表示がされません。 必要に応じて、画面を閉じる前にスクリーンショットなどで保管してください。 なお、振込先口座は、この画面表示後にメールでも送信されます。 (送信元:決済サービス送信専用アドレス <u>system@p01.mul-pay.com</u>)

|                                        | ―― お支払い手続き ――                   |  |
|----------------------------------------|---------------------------------|--|
| 銀行振込(バーチャルロ座 あおぞら<br>振込期限までに以下の口座に振込み? | )のお支払い申し込みが完了しました。<br>を行ってください。 |  |
| 決済手段                                   | 銀行振込(バーチャル口座 あおぞら)              |  |
| 振込先銀行名                                 | PREVIEW銀行(12345)                |  |
| 振込先支店名                                 | PREVIEW支店(123)                  |  |
| 振込先口座種別                                | 普通預金                            |  |
| 振込先口座番号                                | 1234567                         |  |
| 1000-Hilling                           | 2050/12/31                      |  |

⑥ ⑤の振込先口座へ各金融機関よりお振込みください。